# acer

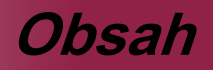

| Obsah                                                  | . 1                  |
|--------------------------------------------------------|----------------------|
| Upozornění                                             | . 2                  |
| Opatření                                               | . 2                  |
| Úvod                                                   | л                    |
| Vlastnosti výrobku                                     | • <del>•</del>       |
| Přehled halení                                         | . <del>-</del><br>.5 |
| Přehled výrobku                                        | . 6                  |
| Hlavní jednotka                                        | 6                    |
| Kontrolní panel                                        | 7                    |
| Připojovací otvory                                     | 8                    |
| Dálkové ovládání s funkcí myši a laserového ukazovátka | 9                    |
| Instalace                                              | 10                   |
| Připojení projektoru                                   | 10                   |
| Zapnutí/vypnutí projektoru                             | 11                   |
| Zapnutí projektoru                                     | 11                   |
| Vypnutí projektoru                                     | 12                   |
| Varovné indikátory                                     | 12                   |
| Nastavení promítaného obrazu                           | 13                   |
| Nastavení výšky promítaného obrazu                     | 13                   |
| Nastavení objektivu / ohniska projektoru               | 14                   |
| Nastavení velikosti promítaného obrazu                 | 14                   |
| Ovládání                                               | 15                   |
| Control Panel & Remote Control                         | 15                   |
| Menu                                                   | 18                   |
| Jak obsluhovat                                         | 18                   |
| Color                                                  | 19                   |
| Image                                                  | 21                   |
| Management                                             | 23                   |
| Audio                                                  | 25                   |
| Personais                                              | 20                   |
| Lanaguage                                              | 21                   |
|                                                        | 20                   |
|                                                        | 29                   |
|                                                        | 29                   |
| vymena iampy                                           | 33                   |
| Specillikále                                           | 34<br>25             |
| Nullipalibili il 16211119                              | 20                   |
|                                                        | 30                   |

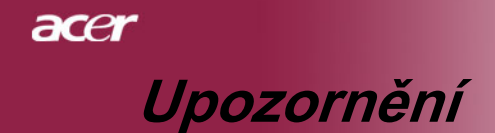

# Opatření

Řiďte se všemi varováními, opatřeními a údržbou, jak je doporučováno v této uživatelské nápovědě k co největší životnosti Vašeho přístroje.

| <u>∧</u> Varování- | Nedívejte se do objektivu projektoru, když lampa svítí.<br>Světlo může poškodit Vaše oči.                                                                 |
|--------------------|----------------------------------------------------------------------------------------------------|
| 🕂 Varování-        | K omezení rizika ohně nebo zasažení elektrickým<br>proudem nevystavujte výrobek vlivu deště či vlhkosti.                                                  |
| 🕂 Varování-        | Neotvírejte nebo nerozebírejte výrobek kvůli možnému<br>zasažení elektrickým proudem.                                                                     |
| <u> Varování</u> - | Když měníte lampu, umožněte jednotce ochlazení a řiďte se instrukcemi.                                                                                    |
| <u>∧</u> Varování- | Tento výrobek sám zjistí závadu lampy. Při výměně<br>lampy se prosím ubezpečte, že zobrazuje výstražné<br>zprávy.                                         |
| <u>∧</u> Varování- | Poté co vyměníte modul lampy, obnovte v menu funkci<br>"Lamp Hour Reset (Obnovení hodin lampy)" ve<br>podmenu "Management (Správa)" (odkaz na stranu 26). |
| <u>∧</u> Varování- | Když vypnete projektor, zajistěte prosím před odpojením energie, aby projektor dokončil svůj chladící cyklus.                                             |
| 🕂 Varování-        | Nejprve zapněte projektor a potom zdroj.                                                                                                    |
| <u> Varování</u> - | Nenasazujte víčko na objektiv, když je projektor v provozu.                                                                                               |
| <b>∧</b> Varování- | Když lampa docílí ke konci své životnosti, vyhoří a                                                                                                    |

Varování- Když lampa docilí ke konci své životnosti, vyhoří a možná hlasitě bouchne. Jestliže se toto stane, projektor se znovu nerozsvítí, dokud modul lampy nebude vyměněn. U výměny lampy se řiďte postupem, který je v kapitole "Výměna lampy".

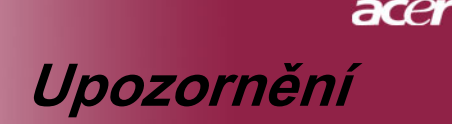

### Proveďte:

- Před čištěním výrobek vypněte.
- K očištění krytu použijte jemný hadřík mírně navlhčený čistícím prostředkem.
- Odpojte kabel ze zásuvky, jestliže není výrobek dlouho používán.

### Nedělejte:

- Zablokujte otvory na jednotce sloužící k větrání.
- K čištění jednotky používejte drsné čistící prostředky, vosky nebo rozpouštědla.
- Používejte přístroj v následujících podmínkách:
  - V extrémně teplém, studeném nebo vlhkém prostředí.
  - V oblastech náchylných k nadměrnému prachu a špíně.
  - Blízko přístrojů, které vytváří silné magnetické pole.
  - Místo na přímém slunečním světle.

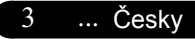

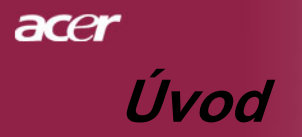

# Vlastnosti výrobku

Tento výrobek je XGA čip 0.7" DLPTM projektor. Vynikající charakteristika zahrnuje:

- Pravý XGA, 1024 x 768 adresovatelných pixelů
- ◆ Čip DLP™ technologie
- Kompatibilní s NTSC/NTSC4.43/PAL/SECAM a HDTV (480i/p, 576i/p, 720p, 1080i)
- Kompatibilní s formátem HDCP
- Nejnovější připojení DVI-I pro digitální i analogové video
- Možnost plného dálkového ovládání myší a laserovým ukazovátkem
- Pro uživatele přátelské vícejazyčné menu
- Pokročilý digitální základ a vysoká kvalita obrazu
- Pro uživatele přátelský kontrolní panel
- Funkce obrazu v obrazu (PIP)

 UXGA+, SXGA komprese a VGA, SVGA stanovení rozměrů

Mac kompatibilní

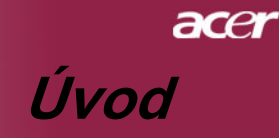

# Přehled balení

Tento projektor má části zobrazené níže. Zkontrolujte, zda je Váš přístroj kompletní. Jestliže nějaká část chybí, kontaktujte okamžitě Vašeho prodejce.

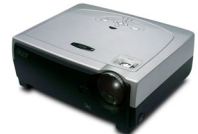

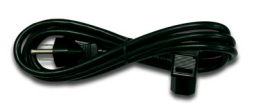

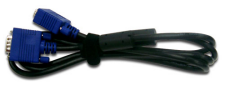

Projektor s víčkem na obiektiv

Napájecí šňůra 1.8m

VGA kabel 1.8m

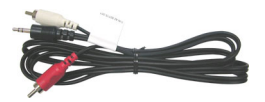

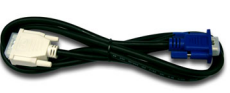

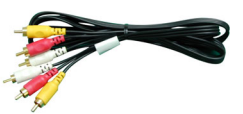

Zvukový kabel jack/RCA Prechodový kabel DVI/D- 3x kabel komponentního 1,8 m Sub 1,8 m

videa/RCA 1,8 m

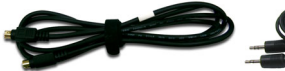

S-video kabel 1.8m

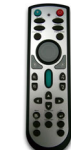

Dálkové ovládání s funkcí myši a laserového ukazovátka

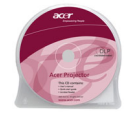

Nápověda pro uživatele

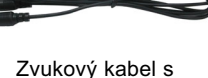

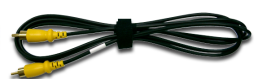

Kombinovaný video kabel 1.8m

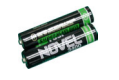

konektory jack / jack 1.8m

2 x baterie

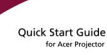

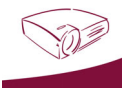

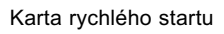

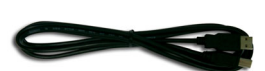

USB kabel 1.8m

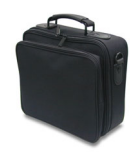

Přenosná taška

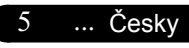

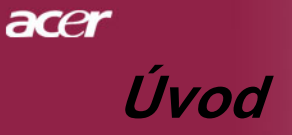

# Přehled výrobku

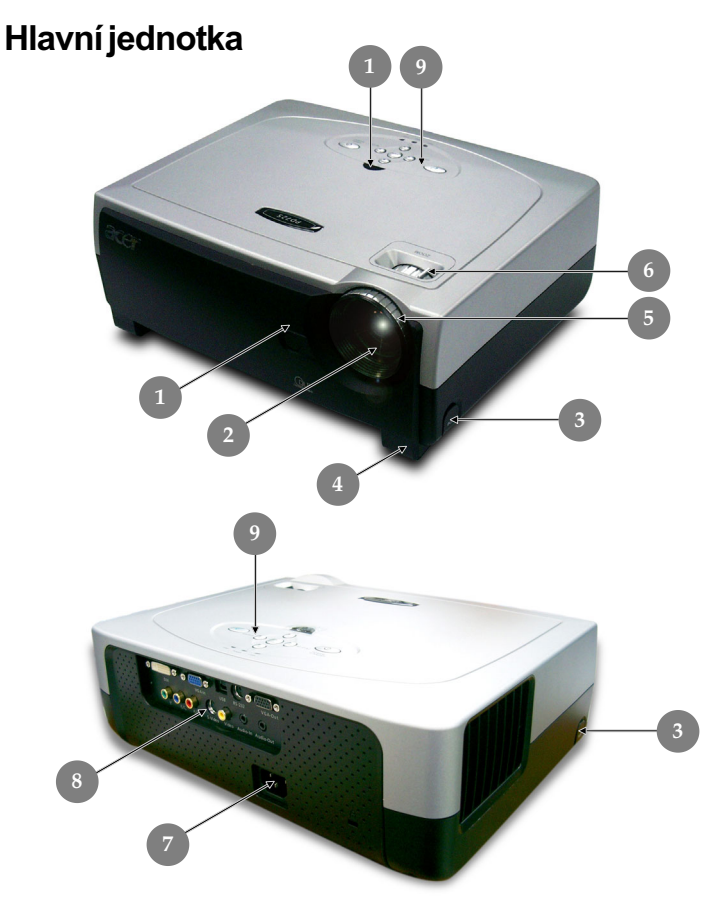

- 1. Přijímač dálkového ovládání
- 2. Transfokátor
- 3. Tlačítko zdviže
- 4. Zdvižná noha
- 5. Kroužek ohniska
- 6. Kroužek objektivu
- 7. Energetická zdířka
- 8. Připojovací otvory
- 9. Kontrolní panel

Česky ... 6

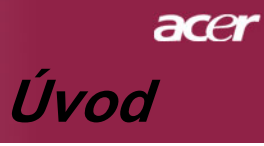

# Kontrolní panel

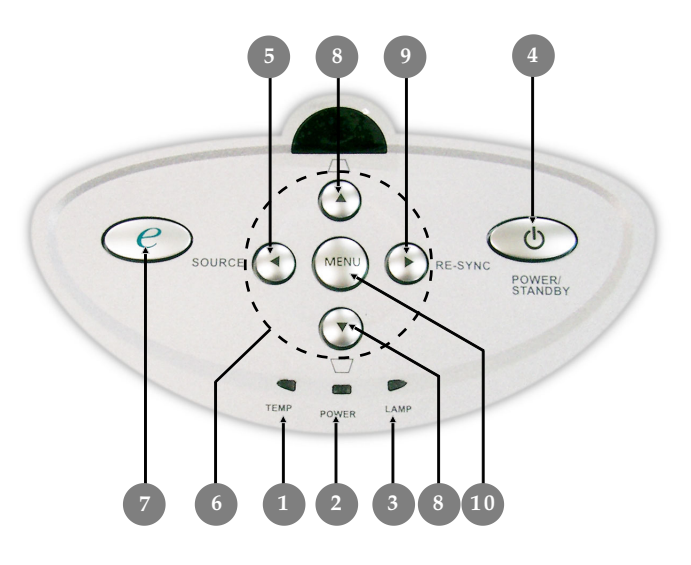

- 1. Pomocný indikátor
- 2. Indikátor napájení
- Indikátor lampy 3.
- Zapnutí/pohotovostní režim 4.
- 5. . Zdroj
- Čtyři směrové klávesy výběru
   Režim zobrazení
- 8. Oprava zkoseného obrazu
- Synchronizace 9.
- 10. Menu

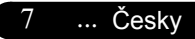

# acer Úvod

# Připojovací otvory

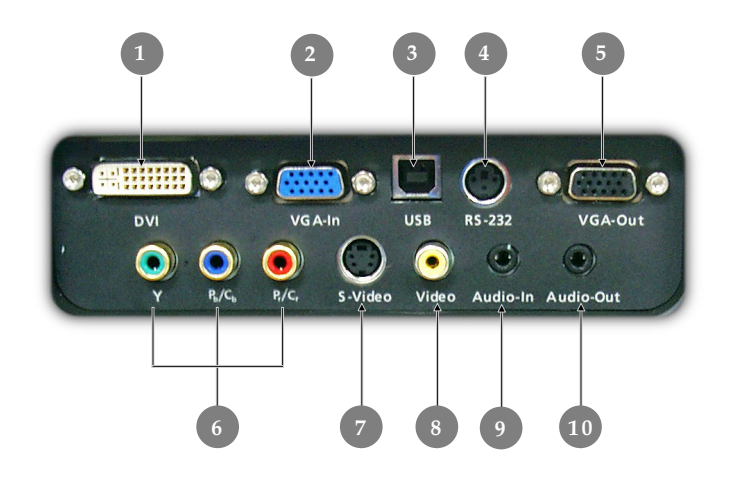

- 1. Vstupní konektor DVI-I (digitální a analogový signál z pocítace/ HDTV/HDCP/vstup komponentního videa)
- Konektor VGA (PC analogový signál/HDTV/Vstupní video konektor)
- 3. USB konektor
- 4. RS232 konektor
- 5. Otvor k monitoru-přes výstupní konektor
- 6. Vstupní konektor komponentního videa
- 7. S-video vstupní konektor
- 8. Kombinovaný video vstupní konektor
- 9. Zvukový vstupní konektor
- 10. Výstupní konektor zvuku

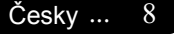

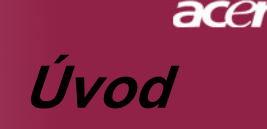

# Dálkové ovládání s funkcí myši a laserového ukazovátka

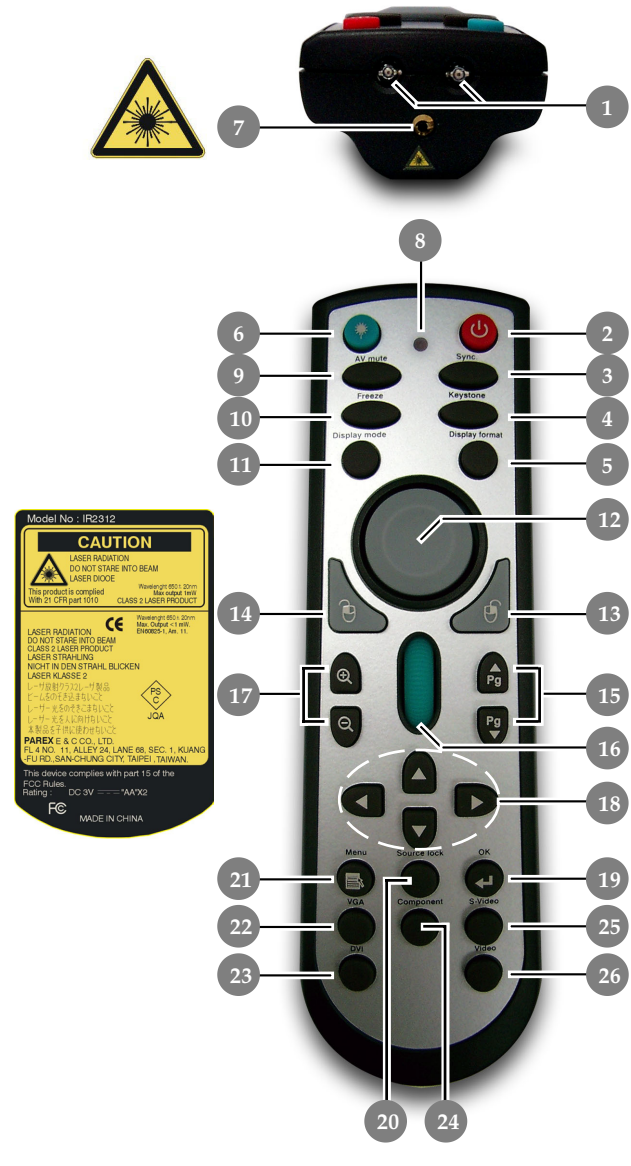

- 1. Indikátory infračervené komunikace
- 2. Zapnutí
- 3. Synchronizace
- 4. Oprava zkoseného obrazu
- 5. Formát zobrazení
- 6. Laser tlačítko
- 7. laserové ukazovátko
- 8. Indikátor laseru
- 9. Ztlumení A/V
- 10. Zmrazení
- 11. Režim zobrazení
- 12. Myš
- klepnutí pravým tlačítkem myši
- 14. klepnutí levým tlačítkem myši
- 15. Page Up / Page Down
- 16. Procházení
- 17. Přiblížit/Oddálit
- Čtyři směrové klávesy výběru
- 19. OK (potvrzení)
- 20. Zámek zdroje
- 21. Menu
- 22. Zdroj VGA
- 23 Zdroj DVI-I
- 24. Zdroj komponentního videa
- 25. Zdroj S-Video
- 26. Zdroj kompozitního videa

9

... Česky

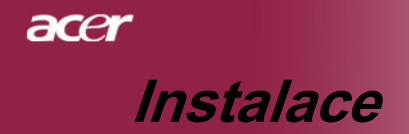

# **Connecting the Projector**

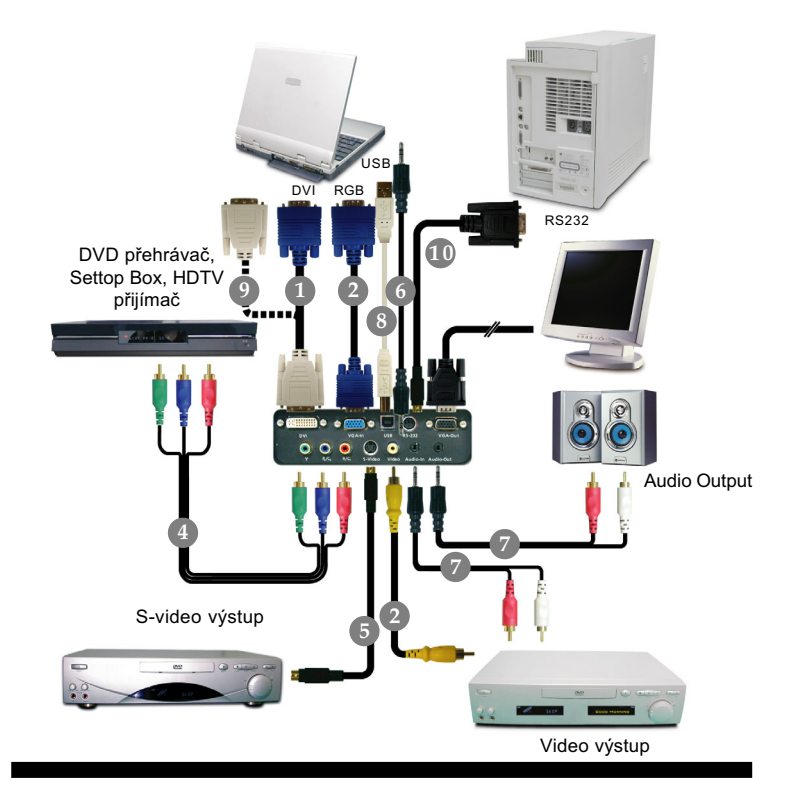

- 1. Prechodový kabel DVI/D-Sub
- 2. VGA kabel
- 3. Kombinovaný video kabel
- 4. 3x kabel komponentního videa/RCA
- 5. S-Video kabel
- 6. Zvukový kabel s konektory jack/jack
- 7. Zvukový kabel s konektory jack/RCA
- 8. USB kabel
- 9. DVI k DVI kabel (Volitelný doplněk)
- 10.RS232 kabel (Volitelný doplněk)
- K zajištění dobré spolupráce projektoru s Vaším počítačem, nastavte prosím mód zobrazení přesně na rozlišení 1024 X 768 nebo menší. Ujistěte se, že je načasování módu zobrazení kompatibilní s projektorem. Odkaz na kapitolu "Compatibility Modes (Kompatibilní) režimy" na straně 35.

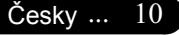

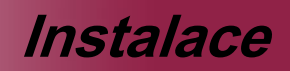

ace

# Zapnutí/vypnutí projektoru

# Zapnutí projektoru

1. Odstraňte víčko na objektivu.

zeleně.

- Zajistěte, aby byla napájecí šňůra a signální kabel správně připojeny. Indikátor napájení začne svítit červeně.
- Zapněte lampu stisknutím tlačítka "Zapnutí/pohotovostní režim" na kontrolním panelu.
   Po dobu 30 sekund bude zobrazena úvodní obrazovka a indikátor napájení bliká zeleně.
   Po ukončení úvodní obrazovky indikátor napájení svítí
- **4.** Zapněte Váš zdroj (počítač, notebook, videopřehrávač, atd.). Projektor najde Váš zdroj automaticky.
- Jestliže se ukáže na obrazovce "Searching", ujistěte se, že jsou signální kabely správně připojeny.
- Jestliže připojujete více zdrojů ve stejnou dobu, použijte tlačítko "Zdroj" na dálkovém ovládání nebo na kontrolním panelu.

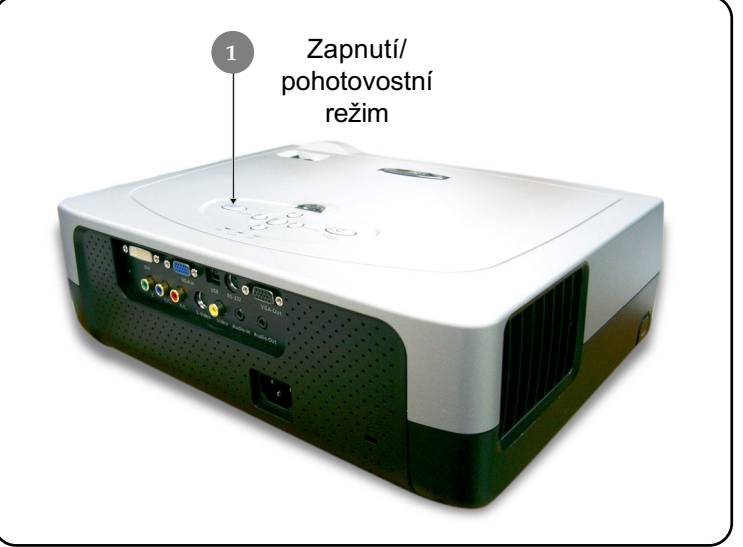

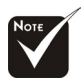

Nejprve zapněte projektor a potom zdroje signálu.

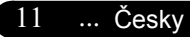

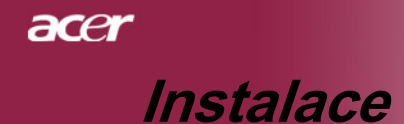

# Vypnutí projektoru

- K vypnutí projektorové lampy ztiskněte tlačítko "Zapnutí/ pohotovostní režim", uvidíte zprávu "Stiskněte prosím znovu tlačítko Zapnutí k dokončení vypínacího procesu. Varování: NEVYPÍNEJTE, dokud projektorový větrák ještě pracuje."
- Zobrazenou na projektorovém plátně. Ztiskněte znovu tlačítko "Zapnutí/pohotovostní režim" k potvrzení, jinak zpráva zmizí po 10 sekundách.
- Chladící ventilátory pobeží približne 120 sekund do konce chladícího intervalu a indikátor napájení zacne svítit cervene. Jakmile indikátor prestane blikat, projektor se nachází v pohotovostním režimu.

Chladící ventilátory poběží přibližně 120 sekund do konce chladícího intervalu a indikátor napájení začne svítit červeně. Jakmile indikátor přestane blikat, projektor se nachází v pohotovostním režimu.

- 4. Odpojte napájecí šňůru ze zásuvky a projektoru.
- 5. Nezapínejte okamžitě projektor při proceduře vypnutí.

# Varovné indikátory

- Pokud indikátor "TEPLOTA" začne svítit červeně, znamená to, že projektor je přehřátý. Projektor se automaticky vypne. Viz strana 32.
- Pokud indikátor "LAMPA" bliká červeně (v intervalu 0,5 sekundy), znamená to, že došlo k problému s lampou. Vypněte projektor, odpojte napájecí kabel z elektrické zásuvky a obraťte se na nejbližšího prodejce nebo servisní středisko. Viz strana 32.
- Pokud indikátor "TEPLOTA" bliká červeně (v intervalu 1 sekundy), znamená to, že došlo k selhání ventilátoru. Přestaňte projektor používat, odpojte napájecí kabel z elektrické zásuvky a obratte se na nejbližšího prodejce nebo servisní středisko. Viz strana 32.

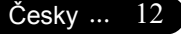

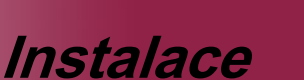

ace

# Nastavení promítaného obrazu

# Nastavení výšky promítaného obrazu

K nastavení výšky obrazu je projektor vybaven zdvyžnou nohou.

Zvýšení obrazu:

- 1. Ztiskněte tlačítko zdvyže 0.
- Zvyšte obraz na požadovanou výšku ②, k zablokování pozice zdvyžné nohy uvolněte tlačítko.
- 3. Použijte 
  k doladění úhlu obrazu.

Snížení obrazu:

- 1. Ztiskněte tlačítko zdvyže.
- Snižte obraz, k zablokování pozice zdvyžné nohy uvolněte tlačítko.
- 3. Použijte 
   k doladění úhlu obrazu.

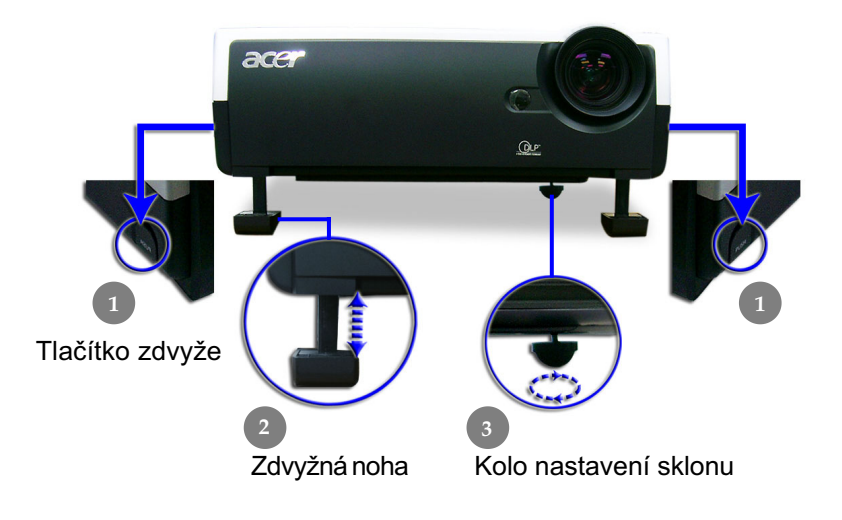

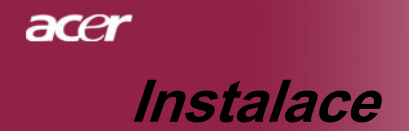

# Nastavení objektivu / ohniska projektoru

K zvětšení nebo zmenšení obrazu můžete otáčet kroužkem objektivu. K zaostření obrazu otáčejte kroužkem ohniska, dokud nebude obraz čistý. Projektor zaostřuje ve vzdálenosti 3.9 až 39.4 stop (1.2 až 12.0 metrů).

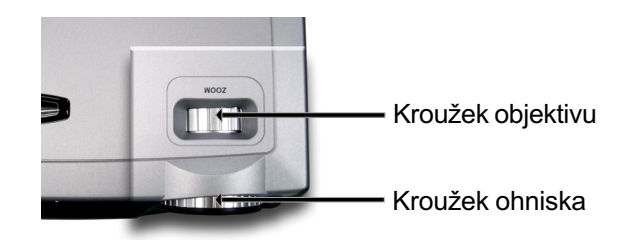

# Nastavení velikosti promítaného obrazu

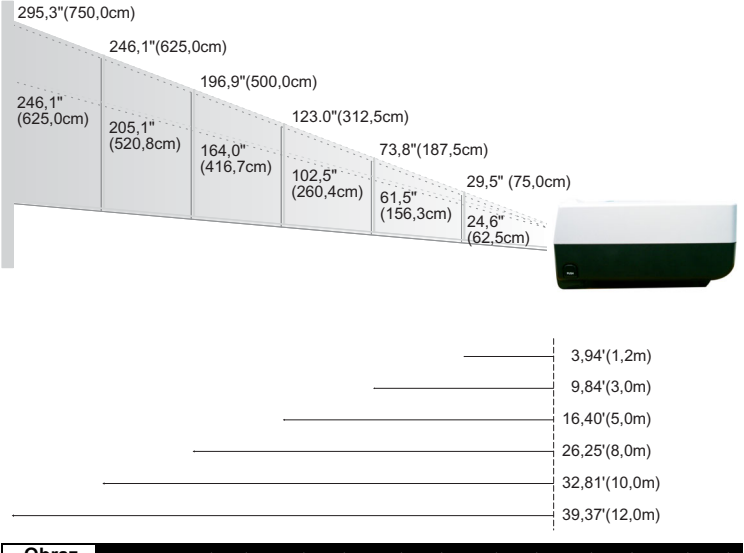

| Obraz              | Max.         | 29,5"(75,0cm)                      | 73,8"(187,5cm)                       | 123,0"(312,5cm)                       | 196,9"(500,0cm)                        | 246,1"(625,0cm)                         | 295,3"(750,0cm)                         |
|--------------------|--------------|------------------------------------|--------------------------------------|---------------------------------------|----------------------------------------|-----------------------------------------|-----------------------------------------|
| (diagonála)        | Min.         | 24,6"(62,5cm)                      | 61,5"(156,3cm)                       | 102,5"(260,4cm)                       | 164,0"(416,7cm)                        | 205,1"(520,8cm)                         | 246,1"(625,0cm)                         |
| Velikost<br>obrazu | Max.(W xH)   | 23,60"x17,70"<br>(60,0 x45,0cm)    | 59,04" x 44,28"<br>(150,0 x 112,5cm) | 98,40"x 73,80"<br>(250,0 x 187,5cm)   | 157,52" x 118,14"<br>(400,0 x 300,0cm) | 196,88" x 147,66"<br>(500,0 x 375,0cm)  | 236,24 * x 177,18*<br>(600,0 x 450,0cm) |
|                    | M in .(W xH) | 19,68" x 14,76"<br>(50,0 x 37,5cm) | 49,20" x 36,90"<br>(125,0 x 93,8cm ) | 82,00" x 61,50"<br>(208,3 x 156,2cm ) | 131,20" x 98,40"<br>(333,4 x 250,0cm)  | 164,08" x 123,06"<br>(416,6 x 312,5cm ) | 196,88" x 147,66"<br>(500,0 x 375,0cm ) |
| Vzdále             | enost        | 3,94'(1,2m )                       | 9,84'(3,0m)                          | 16,40'(5,0m)                          | 26,25'(8,0m)                           | 32,81'(10,0m )                          | 39,37'(12,0m)                           |

Tato tabulka je uživatelské doporučení.

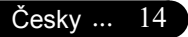

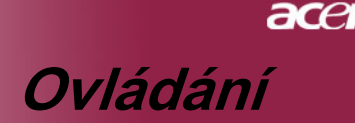

# Kontrolní panel & dálkové ovládání

Zde jsou dva způsoby, jak můžete ovládat funkce: dálkové ovládání a kontrolní panel.

Kontrolní panel

Dálkové ovládání

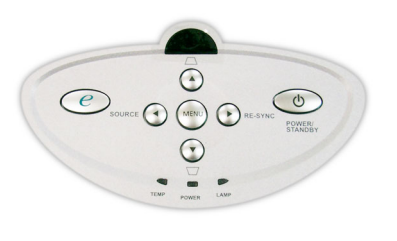

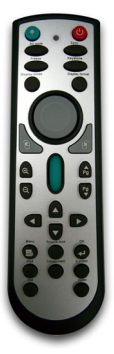

15

... Česky

#### Používání kontrolního panelu

#### Power/Standby

 Odkaz na kapitolu "Zapnutí/vypnutí projektoru" na stranách 11-12.

#### Source

 Ztiskněte "Zdroj" k výběru RGB, komponent-p, komponent-i, S-video, kombinované video a HDTV zdroje.

#### Menu

 Ztiskněte "Menu" ke spuštění menu. K ukončení OSD ztiskněte znovu "Menu".

#### Keystone ▲ \(\not\) / (▼ \(\D\)

 Upraví zkreslení obrazu způsobené nakláněním projektoru (±16 stupňů).

#### Four Directional Select Keys

- Použijte Texture v Použijte Použijte Použije Použijte Použijte Použijte Použijte Použ
- Stisknutím tlačítka () přejděte na funkci nebo potvrďte výběr položek.

**Re-Sync** (Pouze platný analogový signál RGB.)

Automaticky synchronizuje projektor se vstupním zdrojem.

#### **Empowering Key**

 Zobrazte v menu položku "Mód zobrazení" k výběru módu zobrazení z PC, filmu, sRGB a uživatele.

# acer

**Ovládání** 

### Používání dálkového ovládání

#### Power 😃

 Odkaz na kapitolu "Zapnutí/vypnutí projektoru" na stranách 11-12.

#### Sync

> Automaticky synchronizuje projektor se vstupním zdrojem.

#### Keystone + / -

 Upraví zkreslení obrazu způsobené nakláněním projektoru (±16 stupňů).

#### **Display Format**

 V cásti Formát zobrazení nabídky obrazovky mužete vybrat požadovaný pomer stran obrazu.

#### Laser Button 📀

 Zaměřte ovládání na promítaný obraz, ztiskněte a držte toto tlačítko k aktivování laserového ukazatele.

#### A/V Mute

Slouží k dočasnému vypnutí zvuku a videa.

#### Freeze

Ztiskněte "Zmrazení" k zastavení obrazu.

#### **Display Mode**

 Zobrazte v menu položku "Mód zobrazení" k výběru módu zobrazení z PC, filmu, sRGB a uživatele.

### Mouse/Mouse Right Click/Mouse Left Click (\*)

Tyto funkce jsou totožné s pocítacovou myší.

# Page Up 🔂 (\*)

Použijte toto tlačítko ke skoku o stránku nahoru.

# Page Down 😲 (\*)

Použijte toto tlačítko ke skoku o stránku dolů.

#### Page Scrolling (\*)

Pomocí posuvníku můžete procházet obrazovku nahoru a dolů.

# Zoom In 🕘 /Zoom Out 🤤

Stisknutím tlačítek e nebo přiblížíte nebo oddálíte obraz.

### Four Directional Select Keys

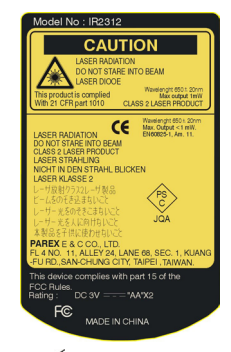

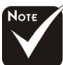

Poznámka : "\*" tento režim je k dispozici pouze pro počítač. Tyto funkce jsou k dispozici pouze, pokud je projektor připojen k počítači prostřednictvím kabelu USB.

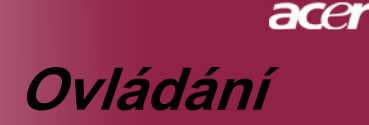

# ок 🖸

Potvrďte Váš výběr položky.

#### Source Lock

Slouží k výběru automatického rozpoznávání připojení všech konektorů nebo k uzamknutí aktuálního konektoru.

#### Menu

Ztiskněte "Menu" ke spuštění menu. K ukončení OSD, ztiskněte znovu "Menu".

#### VGA

Stisknutím položky "VGA" vyberete jako zdroj vstupní konektor VGA. Tento konektor podporuje analogový signál RGB, YPbPr (480p/576p/720p/1080i), YCbCr (480i/576i) a RGBsync.

#### DVI

Stisknutím položky "DVI" vyberete jako zdroj konektor DVI. Tento konektor podporuje digitální signál RGB, analogový signál RGB, YPbPr (480p/576p/720p/1080i), YCbCr (480i/ 576i) a HDCP.

#### Component

Stisknutím položky "Komponentní video" změníte zdroj na konektor komponentního videa. Tento konektor podporuje signál YPbPr (480p/576p/720p/1080i) and YCbCr (480i/576i).

#### S-Video

Stisknutím položky "S-Video" změníte zdroj na S-Video.

#### Video

Stisknutím položky "Video" změníte zdroj na kompozitní video.

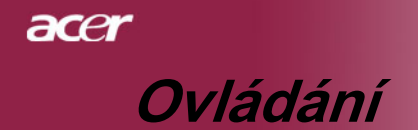

# Menu

Projektor má vícejazyčné menu, které Vám umožňuje úpravu obrazu a rozmanité nastavení. Projektor automaticky nalezne zdroj.

# Jak obsluhovat

- Chcete-li otevřít nabídku obrazovky, stiskněte tlačítko "Menu" na dálkovém ovládání nebo na ovládacím panelu.
- Když se OSD zobrazí, použijte 
   ▶ klávesy k výběru v hlavním menu. Po výběru požadované položky v hlavním menu, ztiskněte
   ▶ k otevření podmenu.
- Použijte klávesy k výběru požadované položky a upravte nastavení pomocí kláves.
- Zvolte další položku zobrazenou v podmenu a nastavte stejně, jak je popsáno výše.
- **5.** Stisknutím tlačítka "Menu" potvrďte a na obrazovce se znovu zobrazí hlavní nabídka.
- Chcete-li zavřít nabídku obrazovky, stiskněte znovu tlačítko "Menu". OSD menu se zavře a projektor automaticky uloží nové nastavení.

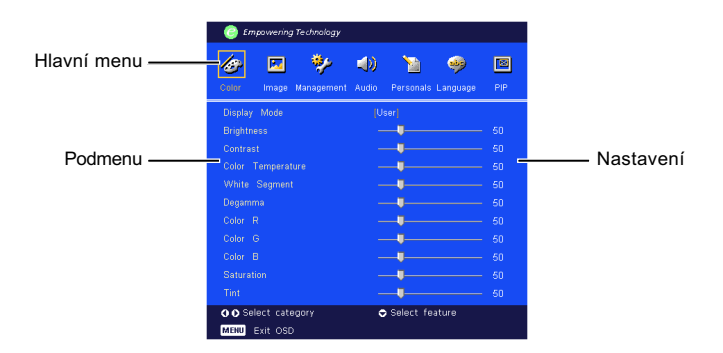

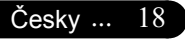

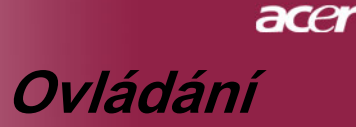

| Empowering Technology  |                          |     |
|------------------------|--------------------------|-----|
| Color Image Management | Audio Personals Language | PIP |
| Display Mode           | (User)                   |     |
| Brightness             |                          |     |
|                        | <b>_</b>                 |     |
| Color Temperature      | <b>_</b>                 |     |
| White Segment          |                          |     |
| Degamma                |                          |     |
|                        |                          |     |
|                        |                          |     |
|                        | _ <b>_</b>               |     |
|                        | _ <b>_</b>               |     |
|                        | _                        |     |
| OO Select category     | 🗢 Select feature         |     |
| MENU Exit OSD          |                          |     |

# Color

# **Display Mode**

Zde je mnoho firemních předvoleb optimalizovaných na různé typy obrazu.

- PC : pro počítač nebo notebook.
- Movie : pro domácí kino.
- sRGB : pro standardní barvu PC.
- User : zapamatování uživatelského nastavení.

### **Brightness**

Nastavte jasnost obrazu.

- Ztiskněte () ke ztemnění obrazu.
- Ztiskněte () k zesvětlení obrazu.

### **Contrast**

Kontrast reguluje stupeň odlišnosti mezi nejsvětlejší a nejtmavší částí obrazu. Nastavení kontrastu mění množství černé a bílé v obrazu.

- Ztiskněte () ke snížení kontrastu.
- Ztiskněte () ke zvýšení kontrastu.

### Color Temp.

Nastavení teplotního zabarvení. Při vyšší teplotě vypadá obrazovka chladněji; při nižší teplotě vypadá obrazovka tepleji.

19

... Česky

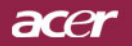

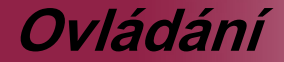

| Empowering Technology           |                          |           |
|---------------------------------|--------------------------|-----------|
| Color Image Management          | Audio Personals Language | NP<br>PIP |
| Display Mode                    | (User)                   |           |
| Brightness                      |                          |           |
|                                 |                          |           |
| Color Temperature               |                          |           |
| White Segment                   |                          |           |
| Degamma                         |                          |           |
|                                 | <b>_</b>                 |           |
|                                 | <b>_</b>                 |           |
|                                 |                          |           |
|                                 |                          |           |
|                                 |                          |           |
| ◆ Select category MENU Exit OSD | ় Select feature         |           |

Color

### White Segment

Použijte bílý segment k nastavení nejvyšší úrovně DMD čipu. 0 je pro minimální segment a 10 je pro maximální segment. Jestliže preferujete ostřejší obraz, nastavte na maximum. Pro hladký a přirozenější obraz nastavte na minimum.

#### **Degamma**

Způsobí tmavou scenérii. S vyšší gamma hodnotou bude vypadat tmavá scenérie jasněji.

### <u>Color R</u>

Nastavení červené barvy.

#### <u>Color G</u>

Nastavení zelené barvy.

#### <u>Color B</u>

Nastavení modré barvy.

#### Saturation

Nastaví obraz z černé a bílé k úplně syté barvě.

- Ztiskněte () ke snížení množství barvy v obraze.
- Ztiskněte () ke zvýšení množství barvy v obraze.

#### Tint

Nastaví barevnou rovnováhu červené a zelené.

- Ztiskněte () ke zvýšení množství zelené v obraze.
- Ztiskněte () ke zvýšení množství červené v obraze.

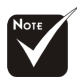

Funkce "Saturation"
 a "Tint" nejsou
 podporovány v
 počítačovém nebo DVI
 módu.

#### Česky ... 20

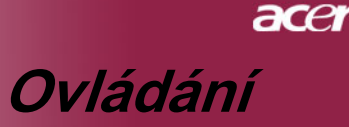

| Empowering Technology  |                          |     |
|------------------------|--------------------------|-----|
| Color Image Management | Audio Personals Language | PIP |
| Sharpness              | <b>_</b>                 |     |
|                        | <b>_</b>                 |     |
|                        | <b>_</b>                 |     |
| Aspect Ratio           |                          |     |
| 16:9 Image Position    | <b>_</b>                 |     |
| H. Position            | <b>_</b>                 |     |
|                        |                          |     |
| Frequency              | <b>_</b>                 |     |
| Tracking               |                          |     |
|                        |                          |     |
| Select category        | 🗢 Select feature         |     |
| MENU Exit OSD          |                          |     |

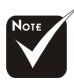

DVI módu.

Funkce "Ostrost"

není podporována v

**Sharpness** 

Nastavení ostrosti obrazu.

Ztiskněte () ke snížení ostrosti.

Ima<u>g</u>e

Ztiskněte () ke zvýšení ostrosti.

#### V. Keystone

Stisknutím tlačítka () nebo () upravte svislou deformaci obrazu a obdélníkovitý tvar obrazu.

### H. Keystone

Stisknutím tlačítka () nebo () upravte vodorovnou deformaci obrazu a obdélníkovitý tvar obrazu.

### Aspect Ratio

Použijte tuto funkci ke zvolení požadovaného poměru stran.

- 4:3 : Vstupní zdroj bude pasovat v poměru promítané obrazovky.
- ▶ 16:9 : Vstupní zdroj bude pasovat v poměru šířky obrazovky.
- Auto : Udržuje obraz podle originálního poměru a maximalizuje obraz podle původních horizontálních nebo vertikálních pixelů.

### 16:9 Image Position

Po výběru poměru stran obrazu 16:9 nastavte umístění obrazu nahoru nebo dolů.

- Stisknutím tlačítka () posunete obraz dolů.
- Stisknutím tlačítka () posunete obraz nahoru.

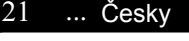

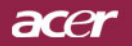

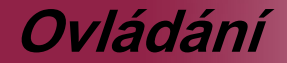

| Empowering Technology                                                                                                    |   |
|----------------------------------------------------------------------------------------------------|---|
| Image         Image         Image <th< th=""><th>]</th></th<> | ] |
| Sharpness                                                                                                    |   |
| V.Keystone 50                                                                                                    |   |
| H.Keystone —— 50                                                                                                    |   |
| Aspect Ratio [4:3]                                                                                                    |   |
| 16:9 Image Position 50                                                                                                    |   |
| H. Position 50                                                                                                    |   |
| V. Position 50                                                                                                    |   |
| Frequency 50                                                                                                    |   |
| Tracking 50                                                                                                    |   |
|                                                                                                    |   |
| ♦ Select category                                                                                                    |   |
| MENU Exit OSD                                                                                                    |   |

# Image

## H.Position (Horizontal Position)

- Ztiskněte () k pohybu obrazu doleva.
- Ztiskněte () k pohybu obrazu doprava.

### V. Position (Vertical Position)

- Ztiskněte ( k pohybu obrazu dolů.
- Ztiskněte () k pohybu obrazu nahoru.

### **Frequency**

"Frequency"mění frekvenci obrazových dat tak, aby se shodovala s frekvencí Vaší počítačové grafické karty. Vertikální blikající lišta slouží k nastavení této funkce.

### **Tracking**

"Tracking" synchronizuje signální načasování obrazu s grafickou kartou. Jestliže máte kolísavý nebo blikající obraz, použijte tuto funkci k nápravě.

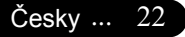

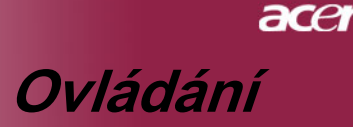

| Empowering Technology  |                              |
|------------------------|------------------------------|
| Color Image Management | Audio Personals Language PIP |
| ECO Mode               | [On]                         |
| Menu Location          |                              |
|                        | : -                          |
|                        |                              |
| Lamp Hour Elapse       |                              |
|                        | Press 🕨                      |
| Lamp Reminding         |                              |
|                        |                              |
| Capture User Image     | Press 🕨                      |
|                        |                              |
|                        |                              |
| Select category        | 🗢 Select feature             |
| MENU Exit OSD          |                              |
|                        |                              |

# Management

# ECO Mode

Zvolte "On" ke ztlumení projektorové lampy, která bude mít nižší spotřebu energie, zvětšuje životnost lampy a snižuje hluk. Zvolte "Off" k návratu k normálnímu módu.

## Menu Location

Zvolte umístění menu na promítacím plátnu.

# **Projection**

►

Přední desktop

Předem nastavené.

### Zadní desktop

Když zvolíte tuto funkci, projektor obrátí obraz tak, že můžete promítat za průsvitné plátno.

### Přední strop

Když zvolíte tuto funkci, pro stropní projekci otočí projektor obraz vzhůru nohama.

## Zadní strop

Když zvolíte tuto funkci, projektor obrátí a otočí obraz vzhůru nohama ve stejnou dobu. Můžete promítat za průsvitné plátno při stropní projekci.

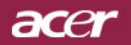

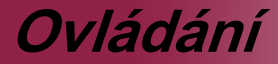

| 🥝 Empowering Technology |                              |
|-------------------------|------------------------------|
| Color Image Management  | Audio Personals Language PIP |
| ECO Mode                | [On]                         |
| Menu Location           |                              |
|                         | : P <sup>*</sup>             |
|                         |                              |
| Lamp Hour Elapse        |                              |
|                         | Press 🕨                      |
| Lamp Reminding          |                              |
|                         |                              |
| Capture User Image      | Press 🕨                      |
|                         |                              |
|                         |                              |
| Select category         | 🗢 Select feature             |
| MENU Exit OSD           |                              |

# Management

### Source Lock

Blokování zdroje je vypnuto. Pokud je proudící vstupní signál ztracen, bude projektor hledat další signály. Blokování zdroje je zapnuto. Pokud ztisknete tlačítko "Zdroj" na dálkovém ovládání pro další kanál, bude "Zablokován" proudící zdrojový kanál.

### Lamp Hour Elapse

Zobrazí uplynulý provozní čas lampy (v hodinách).

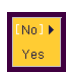

### Lamp Hour Reset

Ztiskněte tlačítko a poté zvolte možnost "Yes" otáčejte hodinové počítadlo lampy do 0 hodin.

### Lamp Reminding

Zvolte tuto funkci, aby se ukázala nebo skryla varovná zpráva, pokud se zobrazí zpráva pro výměnu lampy. Zpráva se objeví 30 hodin před koncem životnosti.

#### Start-up screen

Chcete-li použít výchozí nastavení, zvolte na úvodní obrazovce možnost "Acer"; chcete-li použít vlastní nastavení, zvolte možnost "User".

### Capture User Image

Chcete-li digitalizovat aktuální obrázek úvodní obrazovky pro možnost "User", stiskněte tlačítko () a potom zvolte možnost "Yes".

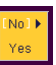

#### <u>Reset</u>

Ztiskněte tlačítko a poté zvolte možnost "Yes" vrátíte parametry obrazu k původnímu výrobnímu nastavení.

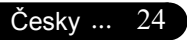

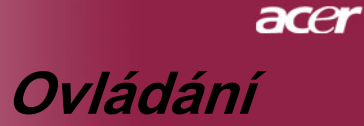

| 🥥 🥝 Emj           | owering              | g Technology    |       |                |               |     |
|-------------------|----------------------|-----------------|-------|----------------|---------------|-----|
| <b>Color</b>      | <b>I</b> mage        | 🌮<br>Management | Audio | Mark Personals | ب<br>Language | PIP |
| ∨olume<br>Mute    |                      |                 | -     | iOnj           |               | 50  |
| OO Sele<br>Menu e | act cati<br>ixit OSE | egory<br>)      | e     | Select fe      | ature         |     |

# Audio

## <u>Volume</u>

- Ztiskněte ( ke snížení hlasitosti.
- Ztiskněte () ke zvýšení hlasitosti.

### <u>Mute</u>

- Zvolte "On" k zapnutí zvuku.
- > Zvolte "Off" k vypnutí zvuku.

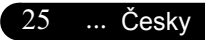

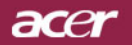

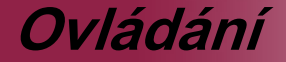

| 0                 | Em;        | oowe.           | ring 1      | 'echno     | ology |           |                    |       |                   |       |                                                                                                    |          |     |
|-------------------|------------|-----------------|-------------|------------|-------|-----------|--------------------|-------|-------------------|-------|----------------------------------------------------------------------------------------------------|----------|-----|
| <b>/@</b><br>Colo | P<br>r     | Ima             | ]<br>ge M   | ų<br>tanag | emer  | E<br>nt A | <b>D</b> )<br>udio | Per   | <b>M</b><br>rsona | Is La | of the second second se | )<br>ige | PIP |
| Lin<br>Lin        | e1:<br>e2: |                 |             |            |       |           |                    |       |                   |       |                                                                                                    |          |     |
|                   |            |                 |             |            |       |           |                    |       |                   |       |                                                                                                    |          |     |
|                   |            |                 |             |            |       |           |                    |       |                   |       |                                                                                                    |          |     |
|                   |            |                 |             |            |       |           |                    |       |                   |       |                                                                                                    |          |     |
|                   |            |                 |             |            |       |           |                    |       |                   |       |                                                                                                    |          |     |
|                   |            |                 |             |            |       |           |                    |       |                   | Spa   |                                                                                                    | Del      |     |
|                   |            | & E>            |             |            |       |           |                    |       |                   |       |                                                                                                    |          |     |
| O C<br>Mer        | Sel<br>U E | ∋ct o<br>Exit O | ateç<br>DSD | lory       |       |           | <                  | ) Sel | ect               | featu | ire                                                                                                    |          |     |

# Personals

Upravte uživatelské preference OSD rozhraní. Upravené uživatelské informace se zobrazí v dolním levém rohu na obrazovce, poté co se projektor zapne.

- Použijte ( ) v ke zvolení funkce "Line1" a potom ztiskněte tlačítko "Enter". Můžete vstoupit do charakteru linky 1.
- Použijte ▲ ▼ ▲ ► ke zvolení charakteru a potom ztiskněte "Enter" k potvrzení Vašeho výběru.
- 3.> Použijte ▲ ▼ ke zvolení funkce "Line2" a potom ztiskněte tlačítko "Enter". Můžete vstoupit do charakteru linky 2.
- 4.> Postup podle kroku. 3.>
- 5.> Použijte ( ) ve zvolení funkce "Save & Exit" a potom ztiskněte tlačítko "Enter".
- 6.> Spuštěná obrazovka se zobrazí v nové formulaci po opětovném zapnutí projektoru.

#### Poznámka:

- Každá linka může uložit pouze 35 charakterů
- > Použijte "Del" k smazání předchozího charakteru.
- Použijte "Space" k přidání mezery.

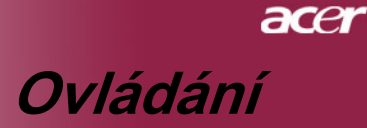

| 🥥 🥘 Em                                                                                            | powering                                           | g Technology    |       |                       |          |     |
|---------------------------------------------------------------------------------------------------|----------------------------------------------------|-----------------|-------|-----------------------|----------|-----|
| Color                                                                                             | <b>I</b> mage                                      | 🌮<br>Management | Audio | <b>)</b><br>Personals | Language | PIP |
| English<br>[Deutso<br>[Franca<br>[Espano<br>[Italiano<br>[Portug<br>[Japano<br>[Chines<br>[Chines | n)<br>is]<br>bl]<br>ues]<br>e(Trad.)]<br>e(Simp.)] |                 |       |                       |          |     |
| o o Se<br>Menu                                                                                    | lect cati<br>Exit OSI                              | egory<br>)      | c     | Select fe             | ature    |     |

# Language

### Language

Zvolte vícejazyčné OSD menu . Použijte 🍙 nebo 💌 klávesy ke zvolení Vámi preferovaného jazyka

Stisknutím tlačítka "Menu" dokončete výběr.

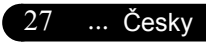

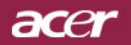

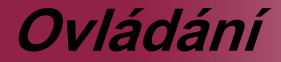

| Empowering Technology |                   |                 |               |          |                 |     |
|-----------------------|-------------------|-----------------|---------------|----------|-----------------|-----|
| Color                 | <b>K</b><br>Image | 🌮<br>Management | الله<br>Audio | Personal | هون<br>Language | PIP |
| PIP                   |                   |                 | [C            | in]      |                 |     |
|                       |                   |                 |               | -        |                 |     |
|                       | Change            |                 | Pre           |          |                 |     |
|                       |                   |                 | Pre           |          |                 |     |
|                       |                   |                 |               |          |                 |     |
|                       |                   |                 |               |          |                 |     |
|                       |                   |                 |               |          |                 |     |
|                       |                   |                 |               |          |                 |     |
|                       |                   |                 |               |          |                 |     |
|                       |                   |                 |               |          |                 |     |
|                       |                   |                 |               |          |                 |     |
| O O Sel               | ect cate          | egory           | ¢             | Select f | eature          |     |
| MENU                  | Exit OSE          |                 |               |          |                 |     |

PIP

# <u>PIP</u>

Výběrem možnosti "On" vyberete obrazovku PIP.

### **Position**

Zvolte polohu PIP na obrazovce.

### Source Change

Zvolte vstupní zdroj projektoru pro obraz v obrazu.

### <u>Swap</u>

Výběrem možnosti "On" můžete přepínat mezi hlavní obrazovkou a obrazem v obrazu.

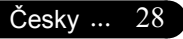

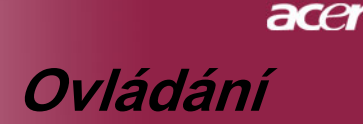

# Odstranění problémů

Jestliže máte potíže s projektorem, podívejte se na následující informace. Pokud problém přetrvává, kontaktujte prosím Vašeho lokálního distributora nebo servisní centrum.

#### Problém: Žádný obraz se neobjevuje na plátně.

- Ujistěte se, že jsou všechny kabely a spojení správně a pevně připojeny, jak je popsáno v kapitole "Installation".
- Ujistěte se, že nejsou hroty konektorů ohnuté nebo zlomené.
- Zkontrolujte, zda je projekční lampa správně nainstalovaná. Podívejte se prosím do kapitoly "Replacing the lamp".
- Ujistěte se, že jste sundali víčko na objektiv a zda je projektor zapnutý.

#### Problém: Neúplný, rolující nebo nesprávný obraz.

- Stiskněte tlačítko "Sync" na dálkovém ovládání nebo tlačítko "Re-Sync" na ovládacím panelu.
- Jestliže používáte PC: Pokud je rozlišení Vašeho počítače vyšší než 1024 x 768. Následujte kroky popsané níže.

#### Pro Windows 3.x:

- 1. IKlikněte na ikonu "Windows Setup" v hlavní skupině.
- Překontrolujte, že je nastaveno rozlišení menší nebo stejné s 1024 x 768.

#### Pro Windows 95,98,2000,XP:

- 1. Otevřete ikonu "My Computer", složku "Control Panel" a potom dvakrát klikněte na ikonu "Display".
- 2. Zvolte "Setting".
- Ve složce "Desktop Area" naleznete nastavení rozlišení. Překontrolujte, že je nastaveno rozlišení menší nebo stejné s 1024 x 768.

#### Pokud projektor ještě nepromítá celý obraz, potřebujete tedy změnit obrazovku monitoru, který používáte. Následujte tyto kroky.

**4.** Postupujte podle kroků 1-2. Klikněte na tlačítko "Advanced Proper ties".

29 ... Česky

# acer Ovládání

- 5. Zvolte tlačítko "Change" ve složce "Monitor".
- Klikněte na "Show all devices". Potom zvolte "Standard monitor types" v položce "Manufacturers"; zvolte rozlišení, které potřebujete v položce "Models".
- Překontrolujte, že je nastaveno rozlišení monitoru menší nebo stejné s 1024 x 768.
- Jestliže používáte notebook:
- Potřebujete nejprve provést stejné kroky jako u nastavení rozlišení počítače.
- Přepněte displej notebooku do módu "external display only" nebo "CRT only".
- Pokud máte potíže se změnou rozlišení nebo zamrznutím monitoru, restartujte všechna zařízení a projektor.

# Problém: Obrazovka notebooku nebo PowerBook počítač nezobrazuje Vaší prezentaci.

Jestliže používáte notebook:

Některé notebooky mohou deaktivovat své obrazovky, když je druhé zařízení v činnosti. Podívejte se do dokumentace počítače na informace, jak reaktivovat displej monitoru.

Jestliže používáte Apple PowerBook:

V ovládacích panelech otevřete PowerBook Display a zvolíte videozrcadlení na "On".

#### Problém: Obraz je nestabilní nebo blikající

- Použijte "Tracking" k nápravě. Podívejte se na stranu 22.
- Změňte barevné nastavení monitoru na Vašim počítači.

#### Problem: Image has vertical flickering bar

- Použijte "Frequency" k seřízení. Podívejte se na stranu 22.
- Zkontrolujte a změňte zobrazovací mód Vaší grafické karty tak, aby byl kompatibilní s výrobkem. Podívejte se na stranu 29.

#### Problém: Obraz je nezaostřený

- Upravte podle potřeby kroužek ohniska. Podívejte se na stranu 14.
- Ujistěte se, že je promítací obrazovka v požadované vzdálenosti 3.9 až 39.4 stop (1.2 až 12.0 metrů) od projektoru.

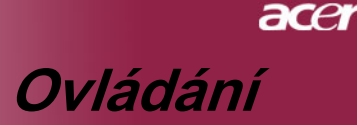

#### Problém: Obraz je roztáhnutý v zobrazení 16:9 DVD.

Projektor automaticky najde 16:9 DVD a nastaví poměr stran na celou obrazovku s původním nastavením 4:3.

Jestliže je obraz ještě roztáhnutý, potřebujete tedy nastavit poměr stran následovně:

- Zvolte prosím poměr stran 4:3 na Vašem DVD přehrávači, jestliže přehráváte v 16:9 DVD.
- Pokud nemůžete zvolit poměr stran 4:3 na Vašem DVD přehrávači, zvolte prosím poměr stran 4:3 v menu.

#### Problém: Obraz je obrácený.

 Zvolte "Management" v OSD a upravte. Podívejte se na stranu 23.

#### Problém: Lampa vyhořela nebo praskla

Když lampa dospěje ke konci své životnosti, vyhoří nebo hlasitě praskne. Pokud se toto stane, projektor nebude svítit, dokud se lampa nevymění. K výměně lampy následujte procedury v kapitole "Replacing the Lamp". Podívejte se na stranu 33.

#### Problém: Zprávy indikátorů

| Zpráva                    | Power   | <sup>r</sup> dioda | Temp dioda | Lamp dioda |  |
|---------------------------|---------|--------------------|------------|------------|--|
| Zprava                    | Zelená  | červené            |            |            |  |
| Pohotovost                | 0       | *                  | 0          | 0          |  |
| Varování                  | Blikání | 0                  | 0          | 0          |  |
| Chlazení                  | 0       | Blikání            | 0          | 0          |  |
| Normální                  | ×       | 0                  | 0          | 0          |  |
| Chyba (lampa nefunguje)   | 0       | 0                  | 0          | Blikání    |  |
| Chyba (Chyba ventilátoru) | 0       | 0                  | 0          | Blikání    |  |
| Chyba (nadměrná teplota)  | 0       | 0                  | - X        | 0          |  |

₩ =>Avítí

○ =>Nesvítí

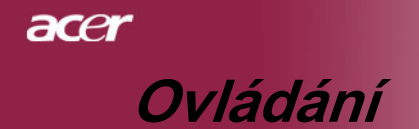

# Problém: Zprávové upozornění

- "Lamp is approaching the end of its useful life in full power operation. Replacement Suggested!" Zobrazí se okolo 10 sekund, poté co je životnost lampy ukončena.
- "Projector Overheated. Lamp will automatically turn off soon." Zobrazí se, pokud je teplotní systém přehříván.
- "Fan fail. Lamp will automatically turn off soon." Zobrazí se, pokud je větrák mimo provoz.

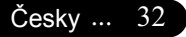

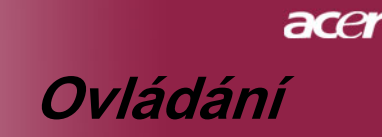

# **Replacing the lamp**

Projektor sám zjistí životnost lampy. Zobrazí se varovná zpráva "Lamp life exceed" Když uvidíte tuto zprávu, vyměňte okamžitě lampu.

Před výměnou lampy se ujistěte, že se projektor v posledních 30 minutách ochladil.

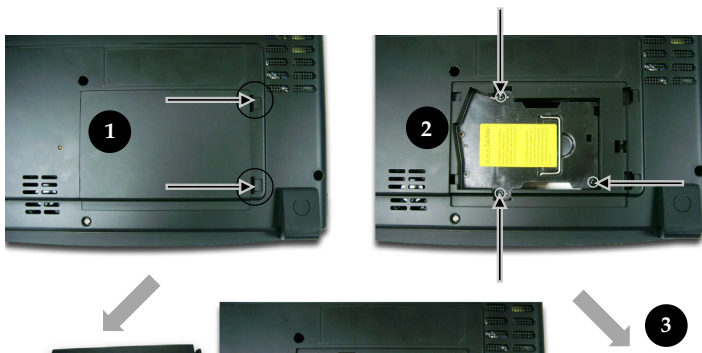

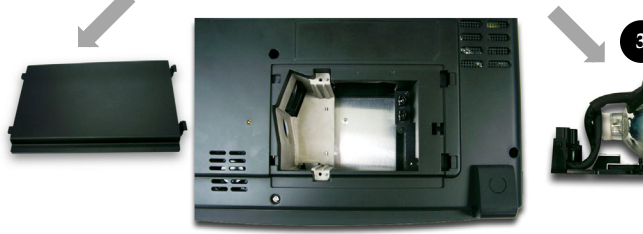

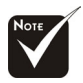

### 🕂 Varování: K

omezení rizika zranění neupusťte modul lampy nebo nesahejte na žárovku lampy. Žárovka se může rozbít a způsobit zranění.

#### Procedura výměny lampy:

- 1. Vypněte projektor ztisknutím tlačítka Zapnutí.
- 2. Nechte projektor v posledních 30 minutách vychladit.
- 3. Odpojte napájecí šňůru.
- 4. Sundejte kryt.
- 5. Odstraňte 2 šrouby z modulu lampy.❷
- 6. Vyndejte modul lampy. 6

K vrácení modulu lampy obraťte předchozí kroky.

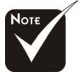

**Varování:** Komora lampy je horká! Před výměnou lampy ji nechte vychladit!

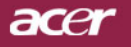

# **Ovládání**

# Specifikace

Specifikace upřesněné níže podléhají změně bez oznámení. Ve věci konečných specifikací se odvolávejte na marketingové specifikace firmy Acer.

|     | Lehký ventil                 | - | Cip DLP <sup>™</sup> technologie z Texas Instruments   |
|-----|------------------------------|---|--------------------------------------------------------|
|     | Lampa                        | - | 250W (PD723) / 300W (PD725) výměnná lampa              |
|     | Počet pixelů                 | - | 1024 pixelů(H) X 768 linií(V)                          |
|     | Barva displeje               | - | 16,7 miliónů barev, 256 odstínů šedé                   |
|     | Jasnost                      | - | 2800 lumenů (PD723) / 3200 lumenů (PD725)              |
|     | Poměr kontrastu              | - | 2000:1 (Full On/Full Off)                              |
|     | Jednotnost                   | - | 85%                                                    |
|     | Stupeň hluku                 | - | PD723: 28 dB(A) (standardní mód)/26 dB(A) (ECO         |
|     | •                            |   | mód)                                                   |
|     |                              |   | PD725: 32 dB(A) (standardní mód)/27 dB(A) (ECO         |
|     |                              |   | mód)                                                   |
|     | Promítací objektiv           | - | F/2.4-2.6; F28-33.6:1.2X                               |
|     | Velikost promítací obrazovky | - | 24.6 až 295.3 stop (0.63 až 7.50 metrů) diagonálně     |
|     | Vzdálenost projekce          | - | 3.9 až 39.4 stop (1.2 až 12.0 metrů)                   |
|     | Video kompatibilita          | - | NTSC/NTSC 4.43/PAL/SECAM a HDTV                        |
|     |                              |   | kompatibilní                                           |
|     |                              | - | Kombinované video & S-video způsobilost                |
|     | H. frekvence                 | - | 31.5kHz~100kHz horizontálně                            |
|     | V. frekvence                 | - | 43Hz~120Hz vertikálně                                  |
|     | Zdroj energie                | - | Univerzální AC vstup 100-240V ;                        |
|     |                              |   | Vstupní frekvence 50/60Hz                              |
|     | I/O konektory                | - | Zdroj: AC vstupní zásuvka                              |
|     |                              | - | VGA vstup:                                             |
|     |                              | - | Jeden DVI-D konektor pro digitální signál s HDCP       |
|     |                              |   | (volitelné)                                            |
|     |                              | - | Jeden 15-pin D-sub pro VGA, komponent a HDTV           |
|     |                              |   | signál                                                 |
|     |                              | - | VGA výstup: Jeden 15-pin D-sub pro VGA výstup          |
|     |                              | - | Video vstup:                                           |
|     |                              | - | Jeden kombinovaný video RCA vstup                      |
|     |                              | - | Jden S-video vstup                                     |
|     |                              | - | 3x vstup komponentního videa RCA                       |
|     |                              | - | USB:Jeden USB konektor pro ovládání počítače           |
|     |                              | - | RS232: Jeden RS232 konektor pro ovládání počítače      |
|     |                              | - | Audio vstup: Telefonní konektor pro audio vstup        |
|     |                              | - | Audio výstup: 1x konektor jack pro připojení sluchátek |
|     | Váha                         | - | 7.5 lbs (3.4 kg)                                       |
|     | Rozměry                      | - | 13.0x 43.9 x 10.6 palců (330 x 100 x 269 mm)           |
|     | Prostředí                    | - | Operační teplota: 41~95° F (5~ 35° C) Vlhkost: 80%     |
|     |                              |   |                                                        |
|     |                              | - | Skiadna tepiota: -4~140° F (-20~60° C) Vihkost: 80%    |
|     | Beznečnostní směrnice        | _ |                                                        |
| ×   | Dezpechosun smernice         | - | TÜV-GS C-tick PSB PSE CB Report CCC BSM                |
| Ces | ky 34                        |   |                                                        |

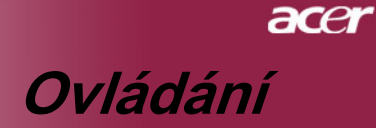

# **Compatibility Modes**

|             | Rozlišení   | (ANALC              | )<br>JGOVÉ)          | (DIGITÁLNÍ)         |                      |
|-------------|-------------|---------------------|----------------------|---------------------|----------------------|
| IVIOO       |             | V.frekvence<br>(Hz) | H.frekvence<br>(kHz) | V.frekvence<br>(Hz) | H.frekvence<br>(kHz) |
| VESAVGA     | 640 x 350   | 70                  | 31,5                 | 7 0                 | 31,5                 |
| VESAVGA     | 640 x 350   | 8 5                 | 37,9                 | 85                  | 37,9                 |
| VESAVGA     | 640 x 400   | 8 5                 | 37,9                 | 85                  | 37,9                 |
| VESA VGA    | 640 x 480   | 6 0                 | 31,5                 | 60                  | 31,5                 |
| VESAVGA     | 640 x 480   | 7 2                 | 37,9                 | 72                  | 37,9                 |
| VESAVGA     | 640 x 480   | 7 5                 | 37,5                 | 75                  | 37,5                 |
| VESA VGA    | 640 x 480   | 8 5                 | 43,3                 | 8 5                 | 43,3                 |
| VESA VGA    | 720 x 400   | 7 0                 | 31,5                 | 7 0                 | 31,5                 |
| VESA VGA    | 720 x 400   | 8 5                 | 37,9                 | 8 5                 | 37,9                 |
| SVGA        | 800 x 600   | 56                  | 3 5 ,2               | 56                  | 35,2                 |
| SVGA        | 800 x 600   | 60                  | 37,9                 | 60                  | 37,9                 |
| SVGA        | 800 x 600   | 7 2                 | 48,1                 | 72                  | 48,1                 |
| SVGA        | 800 x 600   | 7 5                 | 46,9                 | 75                  | 46,9                 |
| SVGA        | 800 x 600   | 8 5                 | 53,7                 | 85                  | 53,7                 |
| VESA XGA    | 1024 x 768  | 43,4                | 35,5                 | 44,9                | 35,5                 |
| VESA XGA    | 1024 x 768  | 6 0                 | 48,4                 | 6 0                 | 48,4                 |
| VESA XGA    | 1024 x 768  | 70                  | 56,5                 | 70                  | 56,5                 |
| VESA XGA    | 1024 x 768  | 7 5                 | 60,0                 | 75                  | 60,0                 |
| VESA XGA    | 1024 x 768  | 8 5                 | 68,7                 | 85                  | 68,7                 |
| *VESA SXGA  | 1152 x 864  | 70                  | 63,8                 | 70                  | 63,8                 |
| *VESA SXGA  | 1152 x 864  | 7 5                 | 67,5                 | 75                  | 67,5                 |
| *VESA SXGA  | 1152 x 864  | 8 5                 | 77,1                 | 85                  | 77,1                 |
| *VESA SXGA  | 1280 × 1024 | 60                  | 63,98                | 60                  | 63,98                |
| *VESA SXGA  | 1280 x 1024 | 7 5                 | 79,98                | 75                  | 79,98                |
| *VESA SXGA  | 1280 × 1024 | 8 5                 | 91,1                 | 85                  | 91,1                 |
| *VESA SXGA+ | 1400 × 1500 | 60                  | 63,98                | 60                  | 63,98                |
| *VESA UXGA  | 1600 × 1200 | 60                  | 75                   | 60                  | 7 5                  |
| MACLC13*    | 640 x 480   | 66,66               | 34,98                | -                   | -                    |
| M A C II3 " | 640 x 480   | 66,68               | 3 5                  | -                   | -                    |
| M A C 16"   | 832 x 624   | 74,55               | 49,725               | -                   | -                    |
| M A C 19"   | 1024 x 768  | 7 5                 | 60,24                | -                   | -                    |
| * M A C     | 1152 x 870  | 75,06               | 68,68                | -                   | -                    |
| MACG4       | 640 x 480   | 6 0                 | 31,35                | -                   | -                    |
| MACG4       | 640 x 480   | 120                 | 68,03                | -                   | -                    |
| MACG4       | 1024 x 768  | 120                 | 97,09                | -                   | -                    |
| iM ac D V   | 640 x 480   | 117                 | 6 0                  | -                   | -                    |
| iM ac D V   | 800 x 600   | 9 5                 | 6 0                  | -                   | -                    |
| iM ac D V   | 1024 x 768  | 75                  | 6 0                  | -                   | -                    |
| * iM ac D V | 1152 x 870  | 75                  | 68,49                | -                   | -                    |
| * iM ac D V | 1280 x 960  | 75                  | 7 5                  | -                   | -                    |
| * iM ac D V | 1280 x 1024 | 85                  | 91,1                 | _                   | -                    |

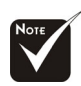

**Poznámka :** "\*" zmenšený počítačový obraz.

35 ... Česky

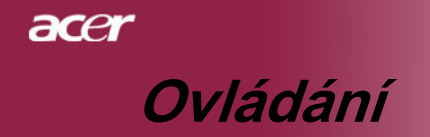

# Stropní instalace

- 1. K zabránění poškození Vašeho projektoru, využijte prosím stropní instalaci.
- Jestliže si přejete použít třetí stranu stropní soupravy, ujistěte se prosím, že šrouby připevnily držák k projektoru podle následujících specifikací:
  - Typ šroubu: M3
  - Maximální délka šroubu: 6mm

Uvědomte si, že poškození vyplívající z nesprávné instalace zruší platnost záruky.

OTE

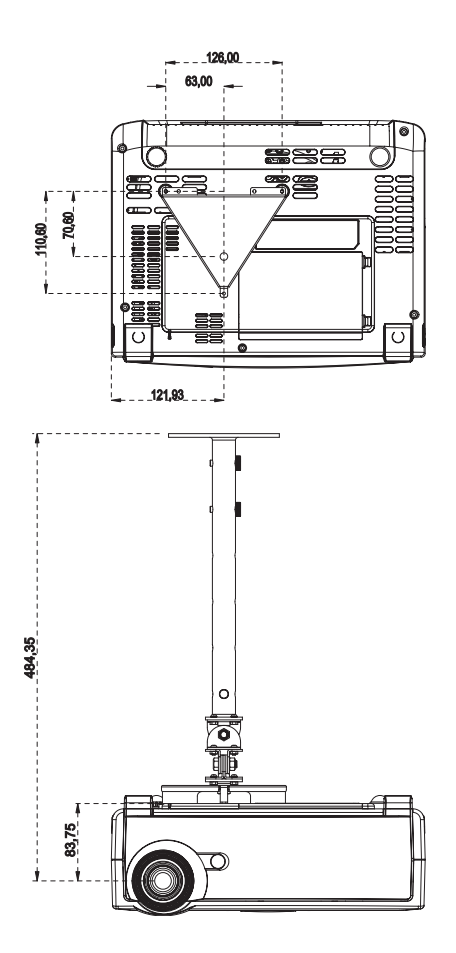